# Пошаговая инструкция по оформлению документа «Ведомость по кассе»

## «ведомость по кассе» Оглавление

| Вход в систему                           | . 2                                                                           |
|------------------------------------------|-------------------------------------------------------------------------------|
|                                          |                                                                               |
| Основное окно программы и выбор пациента | . 2                                                                           |
|                                          |                                                                               |
| Создание отчёта                          | . 3                                                                           |
|                                          | Вход в систему<br>Основное окно программы и выбор пациента<br>Создание отчёта |

#### 1. Вход в систему

Первым делом после запуска программы появится окно авторизации.

| 🛛 Вход в СиМед-Клиника |                      |   |  |  |  |
|------------------------|----------------------|---|--|--|--|
| Тип учетной записи     | Учетная запись СиМед | ~ |  |  |  |
| Логин                  | Самойлова            | ~ |  |  |  |
| Пароль                 |                      |   |  |  |  |
| ОК Отмена              |                      |   |  |  |  |

Здесь необходимо указать тип учётной записи, выбрать под чьим именем нужно зайти и указать пароль. Для входа требуется подтвердить данные, нажав на кнопку «ОК».

#### 2. Основное окно программы и выбор пациента

После авторизации откроется основное окно программы.

| N    |                                                   | Си             | Мед-Клиника - | Основной (ОС    | ОО "Клиника П | Ілюс"). Поль     | зователь:Сам         | ойлова Регина       | а Васильевна 🛛 🗕 🖸        | ×        |
|------|---------------------------------------------------|----------------|---------------|-----------------|---------------|------------------|----------------------|---------------------|---------------------------|----------|
| Опер | рации                                             | Справочн       | ики Профосмо  | тры 302н Услугі | и Отчеты Се   | рвис Админ       | истрирование         | ?                   |                           | Разверну |
|      |                                                   |                | <u>ه ا</u>    | - 🛑 - 🗐 -       | Поиск         |                  |                      | Х Органи            | зация                     | Ŧ        |
|      |                                                   | Номер<br>карты | Фамилия       | Имя             | Отчество      | Дата<br>рождения | Паспортные<br>данные | Номер<br>полиса ОМС | Место жительства          | Mect ^   |
| •    | vip                                               | 1140           | _A            | _A              | _A            | 01.01.1980       |                      |                     |                           |          |
|      | -                                                 | 1933           | _AA           | _AA             | _AA           | 01.01.1980       |                      |                     |                           | _Пері    |
|      |                                                   | 1934           | _Абу          | _Эби            | _Манэ         | 16.03.1970       |                      |                     |                           | ЛГТУ     |
|      | vip                                               | 1935           | _Абэ          | _Эли            | _Мухаммед     | 10.10.1994       |                      |                     |                           | Инде:    |
|      |                                                   | 1141           | _6            | _Б              | _6            | 01.01.1980       |                      |                     | тел.89006439090           | Инде:    |
|      |                                                   | 5              | _Балычев      | Игорь           | Михайлович    | 11.10.1990       |                      |                     |                           | Инде:    |
|      | vip                                               | 1931           | _Безработный  | Роман           | Иннокентиевич | 10.10.1983       |                      |                     | Липецкая обл., г. Липецк, |          |
|      | vip                                               | 1142           | _Вахромеев    | _Евгений        | _Иванович     | 13.07.1982       |                      |                     |                           | OAO      |
|      | vip                                               | 1144           | _Загорский    | Руслан          | Николаевич    | 10.03.1994       | 42 07 №374829        |                     | 399833, Липецкая, Грязи   | Инде:    |
|      |                                                   | 1111           | _Колымов      | Борис           | Аркадьевич    | 11.11.1970       |                      |                     |                           | ЛГТУ     |
|      | vip                                               | 1112           | _Колымов      | Илья            | Борисович     | 01.10.2013       |                      |                     |                           |          |
|      | vip                                               | 4              | _Юрьев        | Юрий            | Семенович     | 01.01.1980       |                      |                     |                           | Инде:    |
|      | vip                                               | 365            | Абраамян      | Артур           | Миасникович   | 07.11.1983       |                      |                     | 399330, тел.88009991212   | 000      |
|      | vip                                               | 981            | Абрамов       | Алексей         | Николаевич    | 05.03.1983       | 42 03 №777333        |                     | 398002, Липецкая, Липец   | 000      |
|      | vip                                               | 917            | Абрамов       | Андрей          | Николаевич    | 19.06.1991       |                      |                     | тел.88009990909           | 000      |
|      | vip                                               | 1143           | Абрамов       | Виктор          | Васильевич    | 13.02.1974       |                      |                     |                           | Инде:    |
|      | vip                                               | 880            | Абрамова      | Ирина           | Александровна | 24.05.1984       |                      |                     |                           | 000      |
|      | s                                                 | 1047           | Абуева        | Анна            | Юрьевна       | 01.02.1986       |                      |                     | 398002, Липецкая, Липец   | 000      |
| <    | vin                                               | 161            | Appartmanap   | Aurneiä         | Никопрерии    | 15 01 1972       |                      |                     |                           | × ×      |
| 1    | 🔔 Пациенты 🚺 Документы 🕞 Запись на прием 🎯 Оплата |                |               |                 |               |                  |                      |                     |                           |          |

Сверху окна расположено главное меню приложения, через которое можно перейти в любой раздел программы.

| 2        |             | (                | СиМед-К | линика - | Основно | ой (ООО "Клиника  | Плюс' |
|----------|-------------|------------------|---------|----------|---------|-------------------|-------|
| Операции | Справочники | Профосмотры 302н | Услуги  | Отчеты   | Сервис  | Администрирование | ?     |

Для создания отчёта «Ведомость по кассе» необходимо выбрать меню «Отчёт» и в появившемся списке найти «Ведомость по кассе».

| Прейскурант услуг<br>Отчет по работе сотрудников |  |  |  |  |  |
|--------------------------------------------------|--|--|--|--|--|
| Ведомость по кассе                               |  |  |  |  |  |
| Отчет по движению денежных средств               |  |  |  |  |  |
| Справка-отчет кассира-операциониста              |  |  |  |  |  |
| Взаиморасчеты с пациентом                        |  |  |  |  |  |
| Состояние лицевых счетов пациентов               |  |  |  |  |  |
| Динамика объемов реализации медицинских услуг    |  |  |  |  |  |
| Отчет по доходности                              |  |  |  |  |  |
| Средний чек                                      |  |  |  |  |  |
| Статистика реализации услуг по каналам продаж    |  |  |  |  |  |
| Отчет по выполнению планов/бюджетов              |  |  |  |  |  |
| Отчет по возрастным группам                      |  |  |  |  |  |
| Отчет по поступлению денежных средств            |  |  |  |  |  |

### 3. Создание отчёта

В появившемся окне можно сделать выборку по:

- 1) Периоду (1);
- 2) Медицинской организации (2);
- 3) Поликлинике (3);
- 4) Kacce (4);
- 5) Проекту (5);
- 6) Уровню детализации (6).

|                                                                    |                               | ×          |  |  |  |  |  |  |  |
|--------------------------------------------------------------------|-------------------------------|------------|--|--|--|--|--|--|--|
| Ведомость по кассе<br>за период с 10.04.2017 □ то 10.04.2017 □ т 1 |                               |            |  |  |  |  |  |  |  |
| Медицинская организация                                            | 000 "Клиника Плюс" 🗸 📖        | × 2        |  |  |  |  |  |  |  |
| Поликлиника<br>Касса                                               | Основной (ООО "Клиника Плюс") | × 3<br>× 4 |  |  |  |  |  |  |  |
| Проект                                                             | ·                             | × 5        |  |  |  |  |  |  |  |
| уровень детализации                                                | По кассам                     | <u> </u>   |  |  |  |  |  |  |  |
|                                                                    | Сформировать Отмена           |            |  |  |  |  |  |  |  |

После указания необходимых критериев выборки необходимо нажать на кнопку «Сформировать», после чего откроется окно с отчётом.

Для отображения подробностей по кассе нужно нажать на «+» слева от названия кассы в столбце «Документ».

ООО "Клиника Плюс", поликлиника Основной

Сформировано 10.04.2017 13:04

| № | Документ         | Основание | Остаток на<br>начало | Приход    | Расход | Остаток на конец |
|---|------------------|-----------|----------------------|-----------|--------|------------------|
| 1 | 🗉 Основная касса |           | -123 482,50          | 10 777,00 | 600,00 | -113 305,50      |
|   |                  | Bcero:    | -123 482,50          | 10 777,00 | 600,00 | -113 305,50      |

Напечатать отчёт можно, нажав на иконку принтера в верхней панели инструментов окна отчёта.

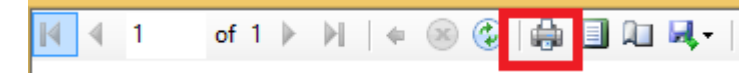